## Carga de de las prestaciones a Obras Sociales Distritales

### Ingrese a la página web del Colegio www.colpsibhi.org

En el margen superior derecho **inicie sesión** ingresando su usuario y contraseña. Si aún no se ha registrado puede hacerlo de forma rápida y sencilla cliqueando Registrarse y siguiendo los pasos solicitados.

Una vez que haya iniciado sesión, sobre el margen derecho de la pantalla encontrará el acceso en la **pestaña OBRAS SOCIALES**, utilizar el botón que dice **"Registro de Prestaciones"**.

## Obras sociales

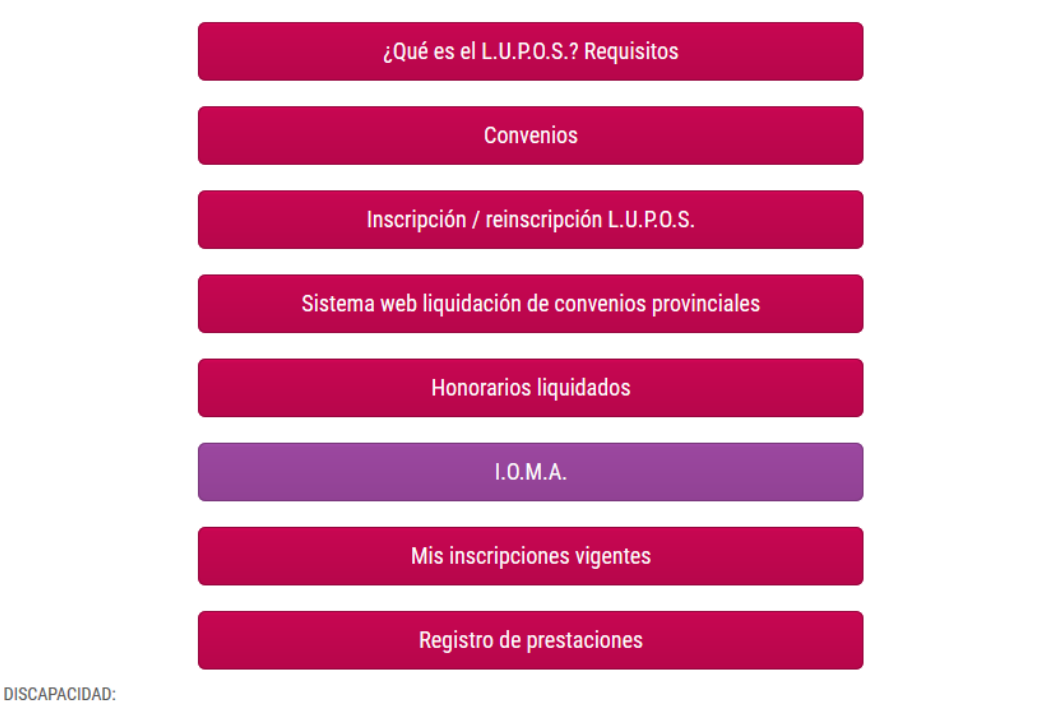

Por la presente informamos el aumento en la prestaciones Psicológicas por Discapacidad, por art. 1º de la Resolución Conjunta Nº 1/2018 del Ministerio de Salud y la Agencia Nacional de Discapacidad B.O. 21/12/2018 se actualiza el valor de los aranceles vigentes del Sistema de Prestaciones de Atención Integral a favor de las Personas con Discapacidad, a partir del 1º de noviembre de 2018, conforme se detalla en el ANEXO I, que se adjunta, (IF-2018 66016700- APN-DNPYRS#AND).

Se listan todas las prestaciones cargadas en el período actual (podrá consultar las prestaciones de otros períodos pero no podrá realizar modificaciones).

Para agregar una nueva prestación debe ir a "Agregar Registro".

En la columna "Acciones" hay dos botones: uno para modificar la prestación y el segundo para eliminarla.

Podrá subir el comprobante de la prestación haciendo click en **"Seleccione Archivo"**. Permite la carga de hasta cinco (5) archivos (habilita la carga cada vez que sube un archivo).

De igual forma, se recomienda agrupar cada presentación (Autorización, planilla de firmas o bono, consentimientos de firma por cada entrevista de acuerdo a cada Obra Social) **en un solo archivo PDF** respetando el orden de presentación para su fácil revisión y envío a cada Obra Social. SOLICITAMOS QUE LOS ARCHIVOS SEAN LEGIBLES, SIN SOMBRAS, MANCHAS O DATOS BORROSOS.

| Agregar reg |             |                 |            |         |                         |          |
|-------------|-------------|-----------------|------------|---------|-------------------------|----------|
| F. Consulta | Obra social | Paciente        | # Sesiones | Importe | Adjunto                 | Acciones |
| 28/02/2020  | OSPBB       | martinez cintia | 1          | 700.00  | Seleccione el archivo 🌲 | c 🗖      |
| 29/02/2020  | A.M.M.FFA   | carlitos        | 1          | 390.00  | Comprobante adjunto 🛍   | đ 🖞      |
|             |             |                 |            |         |                         |          |
|             |             |                 |            |         |                         |          |

Para la carga de la prestación deberá indicar:

- Obra social
- Paciente
- Cantidad de sesiones
- Prestación
- Copago

Revisar bien los datos antes de finalizar la carga. Una vez revisados en el Colegio, se acepta o se informa su devolución por mail, para que se corrija.

| Registro         | Prestaciones         |          |                   | ×        |          |  |
|------------------|----------------------|----------|-------------------|----------|----------|--|
| Agregar registro | Obra social:         |          |                   |          |          |  |
| riodo: 05/2020 🗸 | Seleccione           |          | ~                 |          |          |  |
| Consulta         | Período              |          |                   | Adjunto  | Acciones |  |
|                  | 05/2020              |          |                   |          |          |  |
|                  | Paciente             |          |                   |          |          |  |
| _                |                      |          |                   |          |          |  |
|                  | Cant. Sesiones       |          | Fecha de consulta |          |          |  |
|                  | 1                    |          | 31/05/2020        | ~        |          |  |
| _                | Prestacion           |          |                   |          |          |  |
|                  | Seleccione           |          | ~                 |          |          |  |
|                  | Arancel              | Coseguro | Importe           |          |          |  |
|                  |                      |          |                   |          |          |  |
|                  | Coseguro: considerar |          |                   |          |          |  |
|                  |                      |          |                   |          |          |  |
|                  |                      |          | Aceptar           | Cancelar |          |  |

#### Recuerde que TODA LA DOCUMENTACION QUE SE ENVIE VIRTUALMENTE TENDRA QUE QUEDAR A RESGUARDO DEL PROFESIONAL HASTA QUE FINALICE EL PERÍODO DE AISLAMIENTO SOCIAL PREVENTIVO Y OBLIGATORIO.

#### RECOMENDACIONES

#### Cómo convertir archvivos en PDF:

- Desde la computadora: con la función IMPRIMIR, se puede convertir cualquier foto, documento de word o mail recibido en un archivo PDF. En impresora se debe elegir "PRINT TO PDF", guardar el archivo en una ubicación específica de nuestra computadora con un nombre que me sirva para ordenarlos y enviarlos o subirlos a la web colegial posteriormente.
- Desde un celular hay que descargar aplicaciones, pero es muy fácil, les dejamos un tutorial como orientación: Convertir imagenes, word, páginas web y mails en PDF desde el celular <u>https://www.youtube.com/watch?v=IS2ZzK0v6D4</u>

#### Cómo unir varios archivos PDF en uno solo:

# Si bien en la nueva función se pueden cargar hasta 5 archivos, se recomienda unirlos para hacer más sencilla su carga, posterior revisión en Administración y envío a cada Obra Social.

- Desde la computadora ingresando por internet a: <a href="https://smallpdf.com/es/unir-pdf">https://smallpdf.com/es/unir-pdf</a> Se seleccionan todos los archivos que se quiere unir y los convierte en un solo archivo PDF con varias páginas. Se recomienda haberlos nombrado numerados en el orden que luego se desea presentar, por ejemplo:
  - 01 Solicitud de autorización [nombre del paciente]
  - 02 Autorización [mes] [nombre del paciente]
  - 03 Planilla de firmas [mes] [nombre del paciente]
  - 04 Consentimiento [fecha1] [nombre del paciente]
  - 05 Consentimiento [fecha2] [nombre del paciente]

De esta manera, el archivo PDF resultante, estará en el orden que se necesita presentar en la OS

 Desde un celular hay que descargar aplicaciones, pero es muy fácil, les dejamos un tutorial como orientación: Convertir varias imagenes, word, páginas web y mails en PDF desde el celular <u>https://www.youtube.com/watch?v=IS2ZzK0v6D4</u>

#### Escanear hojas con el Celular y guardarlas como PDF:

 Hay que descargar aplicaciones, pero es muy fácil, les dejamos un tutorial como orientación: <u>https://www.youtube.com/watch?v=ynPJZ6oV6x4</u>